## **Device Wellness Check Instructions**

DeKa

Step 1: Go to http://students.dekalbschoolsga.org/.

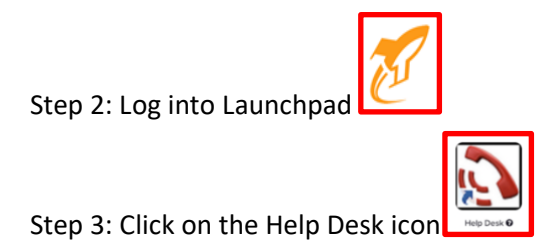

C I can not update my Gopher Buddy.

Please note: If the Device User Agreement message appears, click okay to bypass if your parent or guardian is not available to sign with you. This User agreement must be signed by both you and your parent or guardian.

| Step 4: Click + NEW TICKET                     |                                   |              |
|------------------------------------------------|-----------------------------------|--------------|
| Step 5: Select Chromebo                        | bks                               |              |
| Step 6: Select a Chromebook N                  | odel                              | book 11 C735 |
| Step 7: Click Device Wellness                  | Check                             |              |
| Step 8: Select a Device Wellnes                | S Check issue.                    |              |
| "I have completed my Device Wellness<br>Check" | l can not login to my Chromebook. |              |

My Device has physical damage

| ing ing inclusion.                    | Room<br>Select a location that best describes where this issue is located                                                     | Select or search for a room                                                                |
|---------------------------------------|----------------------------------------------------------------------------------------------------|--------------------------------------------------------------------------------------------|
| Step 10: Click <b>SUBMIT TICKET</b> . |                                                                                                    | My room is not listed                                                                      |
|                                       | Location/Room Details<br>If you have additional details regarding where this issue is located please enter those details here | Additional location details.                                                               |
|                                       | Is this ticket urgent?<br>Is it stopping you from completing your tasks?                                                      | 🔿 Yes 💿 No                                                                                 |
|                                       | Room #: *                                                                                                    | home                                                                                       |
|                                       | Phone Number *                                                                                                    | 678-777-7777                                                                               |
|                                       | iP Address *                                                                                                    | N/A                                                                                        |
|                                       | Attach file(s)<br>Upload any files or screenshots you have that can help resolve the issue.                                   |                                                                                            |
|                                       | Take a picture of your   Chromebook and upload the   image here.                                                              | Select files to attach<br>Drg and sing files there is start<br>er part clot to brown files |

DCSD Incident IQ-Device Wellness Check